# CEAS/Sakai の利用の手引き

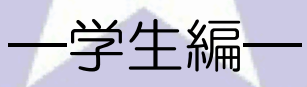

北星学園大学 総合情報センター

### -目次-

| I. CEAS/Sakaiの利用について2              | - |
|------------------------------------|---|
| i . CEAS/Sakai とは 2                | - |
| I. CEAS/Sakai へのアクセス/ログイン          | - |
| i . CEAS/Sakai へのアクセス3             | - |
| ii . CEAS/Sakai へのログイン4            | - |
| Ⅲ.科目ページでの操作5                       | - |
| i .科目のページについて 5                    | - |
| ii.科目のページを利用するには5                  | - |
| iii.科目のページに入ると6                    | - |
| iv.CEAS/Sakai を終了するとき6             | - |
| №.資料の閲覧                            | - |
| i.資料を閲覧するとき7                       | - |
| Ⅴ.レポート提出8                          | - |
| i .レポートを提出するとき 8                   | - |
| Ⅵ.教員からのお知らせの確認11                   | - |
| i .お知らせを閲覧するとき11                   | - |
| ₩.e ラーニング教材の閲覧12                   | - |
| i.e ラーニング教材を閲覧するとき <sup>-</sup> 12 | - |

#### I. CEAS/Sakaiの利用について

i.CEAS/Sakaiとは

CEAS/Sakaiとはインターネットを利用して授業を支援するシステムで、以前まで利用していた CEAS の新しいバージョンです。授業資料の閲覧やレポート課題の提出、教員からの連絡事項を閲覧することができます。CEAS/Sakaiはインターネットが繋がる環境があれば、自宅からもアクセスすることができます。

CEAS/Sakaiは使用する科目と使用しない科目があります。科目担当教員からの指示に従って、利用してください。CEAS/Sakaiへのログイン、科目ページへのアクセスが出来ない場合は、B館2階情報システム課まで申し出てください。

資料の閲覧やレポート課題の提出など授業に関することは科目担当教員に直 接問い合わせてください。

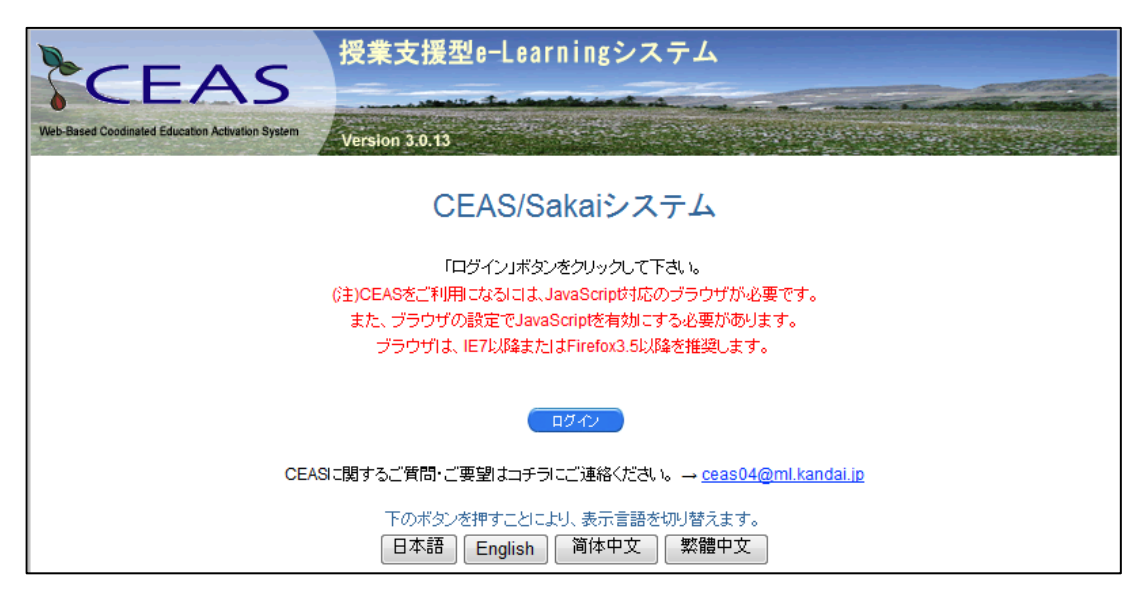

## Ⅱ.CEAS/Sakai へのアクセス/ログイン

#### i. CEAS/Sakai へのアクセス

Web ブラウザを開き、http://ceassakai.hokusei.ac.jp をブラウザのアドレスに直接入力するか総合情報センターの HP のリンクからアクセスします。

|                                                                                   | n University<br><b>司大学</b><br>短期大学部 | 合情報セン                                                                                   | 9-                                                                                |                                                                                        |                                                                         |
|-----------------------------------------------------------------------------------|-------------------------------------|-----------------------------------------------------------------------------------------|-----------------------------------------------------------------------------------|----------------------------------------------------------------------------------------|-------------------------------------------------------------------------|
| 施設案内                                                                              | 利用案内                                | サポート資料 学内                                                                               | 専用 講義関連                                                                           | リンク                                                                                    | ホーム                                                                     |
| Active/mail<br>USER ID<br>PASSWORD<br>言語 自動選択 ▼                                   | ログイン                                | <ul> <li>実習室時間割</li> <li>実習室の時間割の確認</li> <li>ホームページリスト</li> <li>※ 学内からのみ閲覧可能</li> </ul> | <ul> <li>利用の手引<br/>PDF形式の利用の手引</li> <li>CEAS/Sakai</li> <li>※学外からも閲覧可能</li> </ul> | <ul> <li>請義資料</li> <li>講義で使用する数員+Pで</li> <li>INFOSS情報倫</li> <li>※ 学外からも閲覧可能</li> </ul> | す<br>す<br>・<br>・<br>・<br>・<br>・<br>・<br>・<br>・<br>・<br>・<br>・<br>・<br>・ |
| ☑ <sub>多言語</sub><br>OCTOBE                                                        | を同時に表示する<br>R >> 次へ                 | NEWS & TOPICS                                                                           |                                                                                   |                                                                                        | <ul> <li>→ 講義要項-シラバス</li> <li>→ 大学図書館</li> <li>→ INFOSS情報倫理</li> </ul>  |
| S M T W<br>1 2                                                                    | T F S<br>3 4 5                      | 11/2(土)の開館について(20                                                                       | 13/10/08) new                                                                     |                                                                                        | > CEAS∕Sakai<br>> WebTube                                               |
| 6 7 8 9<br>13 14 15 16                                                            | 10 11 12<br>17 18 19                | 総合情報センターお知らせ9・<br>InternetExplorer 10でのActive                                           | 10月号(2013/09/20)                                                                  | 3/08/05) <b>A </b>                                                                     | → UB ! Point                                                            |
| 20         21         22         23           27         28         29         30 | 24 25 26<br>31                      | Windows8(InternetExplorer10                                                             | )でのCEAS/Sakaiの利用!                                                                 | ニン, バブ (2013/06/04)                                                                    | → eol 企業ナビ<br>→ スーパー英語                                                  |
| 休館日:日曜日·祝日                                                                        | 間短縮                                 | 無線LANの利用開始について                                                                          | (2013/04/22) 🎇                                                                    |                                                                                        | > 入学時基礎力調査                                                              |
| 14日(月)体育の日<br>開館時間短縮日:                                                            |                                     | Mac実習室におけるWordの個<br>2013年度経済学部「演習科目                                                     | 人領域(Sドライブ)への保<br>                                                                 | 存方法について(2012/                                                                          | (11/29) 履修登録                                                            |
| 15日(火)大学祭<br>通常開館時間                                                               |                                     | 実習室内は飲食禁止です!                                                                            | (2012/10/01)                                                                      |                                                                                        | · · · · · · · · · · · · · · · · · · ·                                   |
| 月~金 8:45~21:<br>土 8:45~16:<br>短縮間縮時間                                              | 45                                  | SドライブとWドライブの利用                                                                          | こつにいて(2011/06/06) 🧴                                                               | 2                                                                                      |                                                                         |
| 月~土 8:45~16:                                                                      | 45                                  |                                                                                         |                                                                                   |                                                                                        |                                                                         |

ii. CEAS/Sakai へのログイン

CEAS/Sakaiへアクセスすると以下のページが表示されるので、「ログイン」 ボタンをクリックし、ID とパスワードを入力してログインします。ログインの ID とパスワードは Active!mail と同じものを使用します。Active!mail の ID と パスワードを忘れた場合は、情報システム課まで申し出てください。

| た<br>で<br>こ<br>た<br>All All All All All All All All All All            | ningシステム                                                                                    |                |                                                                                                    |
|------------------------------------------------------------------------|---------------------------------------------------------------------------------------------|----------------|----------------------------------------------------------------------------------------------------|
| CEAS/Sa                                                                | kaiシステム                                                                                     |                | <b>a</b>                                                                                                    |
| 「ログイン」ボタス<br>(主)CEASをご判用になるには、Ja<br>また、ブラウザの設定でJavaS<br>ブラウザは、IE7以降または | とクリックして下さい。<br>vaScripは「応のブラウザが必要です。<br>criptを有効にする必要があります。<br>Firefox3.5以降を推奨します。          |                |                                                                                                    |
| CEASIに関するご質問・ご原題はコチラに<br>下の水らンを押すことこと<br>「日本語」「English」                | <mark>グ-22</mark><br>ご連絡ください。 → <u>ceas04@ml.kan</u><br>人 表示言語を切り替えます。<br>简体中文 <b>繁體</b> 中文 | dai jo         |                                                                                                    |
|                                                                        | JASIG                                                                                       |                |                                                                                                    |
|                                                                        | CEAS/Sakai CL<br>インフォメーションシス<br>じ利用者IDとパスワー<br>てください<br><sup>H用電ID:</sup><br>//327-F:<br>   | E 連携システムロ<br>< | グイン<br>5. 2013 が必要なサービスのアクセス度7時には、ウェブブラウサをログアウトし、度7してくだかい                                                          |
|                                                                        | CEAS                                                                                        | Sakai          | Copyright © 2005-2007 34-310, All rights reserved.<br>Proveral by <u>26-312 General Arghentication Service 3.2</u> |

CEAS/Sakai ヘログインすると以下の画面が表示され、左上に自分の名前が表示されます。

| \$0                               |                                                   |    |     |                                    |                                                       |        |                      |          |         |                    |       |
|-----------------------------------|---------------------------------------------------|----|-----|------------------------------------|-------------------------------------------------------|--------|----------------------|----------|---------|--------------------|-------|
| ● ユーザ情報<br><del>氏名</del><br>北星 太郎 |                                                   |    | 12  | あ<br><u> お</u> ま<br>1日テス<br>012/12 | ロらせ<br><u>ト/お知らせ</u><br>2/17 16:40:35 <sub>QEBO</sub> |        | 公開FAQ     またデータは登録され | ていません    |         |                    |       |
| 表示言語                              | - mar<br>表示言語切響<br>日本語 - 変更<br>のがわらせ一覧 m→ → ①     |    |     |                                    |                                                       |        |                      |          |         | Ø                  |       |
| 授業                                | 画                                                 | 面の | )表; | Ā                                  |                                                       |        |                      |          |         | <b>京山(茶町46件</b> co |       |
|                                   | No.                                               | 曜日 | 時限  | 年度                                 | 学期                                                    | 科目名称   | 担任者                  | 系・学科・コース | 授業実施画面へ | テスト結果へ             | -2111 |
|                                   | 1                                                 | 月  | 1   | 2012                               | 後期                                                    | テスト科目  | テスト 教員               |          | 60-     | 60-                |       |
|                                   | 2                                                 | 月  | 1   | 2012                               | 前期                                                    | 科目テスト  |                      |          | 60-)    | 60-                |       |
|                                   | 3                                                 | 月  | 2   | 2012                               | 通年                                                    | 体験科目2  | 全教員                  |          | 60-     | 60-)               |       |
|                                   | 4                                                 | 水  | 6   | 2012                               | 後期                                                    | テスト科目2 | テスト 教員               |          | 60-     | 60-0               |       |
| 学習                                | <u>ム先願へ</u><br>学習コースウェア                           |    |     |                                    |                                                       |        |                      |          | 先頭へ     |                    |       |
|                                   | 該当数0件 「学習コースウェアー覧」をグリックし、ここに表示する学習コースウェアを選んでください。 |    |     |                                    |                                                       |        |                      |          |         |                    |       |

#### Ⅲ.科目ページでの操作

i.科目のページについて

CEAS/Sakaiでは、科目ごとに資料の閲覧やレポート課題の提出をすることができます。CEAS/Sakaiの使い方は科目によって異なるので、授業を担当している教員の指示に従って利用してください。

ii.科目のページを利用するには

科目のページを利用するには、ログイン後に画面中央に表示される授業画面の表示から科目名の横にある「授業実施画面へ」の「Go→」ボタンをクリックします。

| 50              | E         |     | S               | 2     | 学生                   | TOPページ                                                | レポート確認             |                      | ARCEP               | (ログ<br>第1年マニュア)      |          |
|-----------------|-----------|-----|-----------------|-------|----------------------|-------------------------------------------------------|--------------------|----------------------|---------------------|----------------------|----------|
| く<br>氏名<br>北星 ブ | ーザ情<br>太郎 | 韓极  |                 |       | おき<br>1日テフ<br>012/12 | ゆらせ<br><u>ト/お知らせ</u><br>2/17 16:40:35 <sub>KENN</sub> |                    | 公開FAQ     まだデータは登録され | ていません               |                      |          |
| e-mail          |           |     |                 |       |                      |                                                       |                    |                      |                     |                      |          |
|                 |           |     | 78              | -     |                      |                                                       |                    |                      |                     |                      |          |
| 表示言語            | 時切替<br>日本 | 语 - | 変更              |       |                      | đ                                                     | 海らせ一覧 … 🏵          |                      | (公開FAC              | 2一覧 …                | Ð        |
|                 |           |     |                 |       |                      |                                                       |                    |                      |                     | MyStudy              | $\Theta$ |
| 授業              | 画         | 面の  | )表 <del>;</del> | 7     |                      | 1                                                     |                    |                      |                     |                      |          |
|                 |           |     | _               |       |                      | -                                                     | -                  | 1                    | line and the second | 该当数4件 ペ              | -91/     |
|                 | No.       | 曜日  | 時限              | 年度    | 学期                   | 科目名称                                                  | 担任者                | 系・学科・コース             | 授業実施曲面へ             | テスト結果                |          |
|                 | 1         | 月   | 1               | 2012  | 後期                   | テスト科目                                                 | テスト 教員             |                      | 60-                 | <b>G0</b> ->         |          |
|                 | 2         | 月   | 1               | 2012  | 前期                   | 科目テスト                                                 |                    |                      | 60->                | <b>G0</b> →          |          |
|                 | 3         | 月   | 2               | 2012  | 通年                   | 体験科目2                                                 | 全教員                |                      | <b>GO-</b> )        | <b>GO</b> - <b>)</b> |          |
|                 | 4         | 水   | 6               | 2012  | 後期                   | テスト科目2                                                | テスト 教員             |                      | 60-                 | <b>©</b> →           |          |
|                 |           |     |                 |       |                      |                                                       |                    |                      | _                   | 4                    | 先頭       |
| 学習              | 8-1-      | -ス  | ウェ              | ア     |                      |                                                       |                    |                      |                     |                      |          |
|                 |           |     |                 | 「学习   |                      | ウェアー酸」ありしゅう                                           | っ ニーニキテオス学型        | コーフローアを選しでください       |                     | 該                    | 当数0      |
|                 |           |     |                 | · + 0 |                      | JI/ <u>B</u> JC/095                                   | -or ccreeping 2+ m | - ASTRONOLOG         |                     |                      |          |
|                 |           |     |                 |       |                      |                                                       |                    |                      | (学習コー               | スウェア一覧・              | Э        |
| -               |           |     |                 |       |                      |                                                       |                    |                      |                     |                      |          |

ⅲ.科目のページに入ると

利用したい科目のページに入ると以下のような画面となるので、この画面から資料の閲覧やレポート課題を確認することができます。

| CEAC             | <u>メインメニュー</u> > 授業実施一 | 前 <mark>画面</mark> |
|------------------|------------------------|-------------------|
| CEAS             | 授業実施一                  | 竟画面               |
| お知らせ 🕘 <出席状況>    | 科目名称                   | 科目テスト             |
| FAO 了:出席:0/0     | 担任者名                   |                   |
| ・ へな 🧾 ・ 欠席: 0/0 | 系・学科・コース               |                   |
| Wiki             | 年度                     | 2012              |
| 共有 🦳             | 学期                     | 前期                |
|                  | 曜日                     | 月                 |
| 科目別HPA メニューへ戻る   | 時限                     | 1                 |
|                  |                        | 科目概要              |
| 授業回数選択           | 未指定                    |                   |
| 共通ページ            |                        |                   |
| <u>第1回目</u> / 6  | <u>第1回日</u>            |                   |
| 第2回目 1           | 資源業資料                  |                   |
| <u>\$301</u>     | 第2回目                   |                   |
| 第4回目             | 1しポート提出                |                   |
| 第5回目             |                        |                   |
| 第6回目             | <u>#3011</u>           |                   |
| <u>第7回目</u>      | I e-learning教材         |                   |
| 第8回目             |                        |                   |
| <u> </u>         |                        |                   |
| <u>第10回目</u>     |                        |                   |
| 第11回日            |                        |                   |
| 第12回日            |                        |                   |
| 第13回日            |                        |                   |
| 第14回日            |                        |                   |
| <u> 第15回目</u>    |                        |                   |

iv.CEAS/Sakai を終了するとき

科目のページの利用が終了したら①画面左にある「メニューへ戻る」ボタン をクリックします。トップ画面に戻るので、②画面右上にある「ログアウト」 ボタンをクリックし、ブラウザを閉じて終了します。

| 8               | マインリー・ニート 博学実体 | . \$5 G. (5) |                         |                 |
|-----------------|----------------|--------------|-------------------------|-----------------|
| CEAS            | 招業宇協-          | 警面面          |                         |                 |
|                 | 这未大旭           | 見凹凹          |                         |                 |
| お知らせ 🕒 <出席状況>   | 科目名称           | 科目テスト        |                         |                 |
| FAQ 了 ·遅刻:0/0   | 担任者名           |              |                         |                 |
| · 欠席:0/0        | 系・学科・コース       |              |                         |                 |
| Wiki 🗹          | 年度             | 2012         |                         |                 |
| 共有 🦳            | 学期             | 前期           |                         |                 |
|                 | 曜日             | 月            |                         |                 |
| 科目別HPへ メニューへ 戻る | 時限             | 1            |                         |                 |
|                 |                |              | 科目概要                    |                 |
| 投業回数選択          | 未指定            |              |                         |                 |
| 第1回日 G          | 第1回日           |              |                         |                 |
| 第2回目 都          | 分類業資料          |              |                         |                 |
| 第3回日 学          | 2000           |              |                         |                 |
|                 |                |              |                         |                 |
|                 | »~ <b>Г</b>    | A C          | Martin Control          |                 |
|                 |                | AS           | 字王TOPページ                |                 |
|                 |                |              |                         |                 |
|                 | 💦 フーザ情報        |              |                         |                 |
|                 |                |              | 🕎 お知らせ                  | P 公開FAQ         |
|                 | 民名 土田 土田       |              | 科目テスト/お知らせ              | まだデータは登録されていません |
| ,               | 北星 太郎          |              | 2012/12/17 16:40:35 NEW |                 |
|                 |                |              |                         |                 |
|                 | e-mail         |              |                         |                 |
|                 |                |              |                         |                 |
|                 |                |              |                         |                 |
|                 | 表示言語加瑟         |              |                         |                 |
|                 |                | 一変更          | 1: An                   |                 |
|                 | 日本語            | ▼ SXX        |                         |                 |
|                 |                |              |                         | MyStudy \ominus |
|                 | 1.00 1111      |              |                         |                 |

#### Ⅳ.資料の閲覧

CEAS/Sakaiでは、教員からの資料を閲覧することやダウンロードすることができます。資料の種類によってはソフトウェアのインストールが必要になる場合がありますので、科目担当教員の指示に従って閲覧をしてください。

※自宅から資料を閲覧するときに Word や Excel などの Office ソフトで作成 されたファイルを閲覧する際は、Microsoft Office(有料)や Word Viewer (無料)、Excel Viewer(無料)などのインストールが必要になる場合が あります。

#### i.資料を閲覧するとき

閲覧したい授業資料のある授業回数をクリックし、教材にあるリンクをクリックすると資料が開き、閲覧することができます。教員からの指示に従って印刷などをしてください。

|                 | メインメニュー > 授業実施一番 |
|-----------------|------------------|
| CEAS            | 授業宝施             |
|                 |                  |
| お知らせ 🕒 <出席状況>   | 科目名称             |
| FAO 了·遅刻:0/0    | 担任者名             |
| ・//~ 🗾 ・欠席:0/0  | 系・学科・コース         |
| Wiki            | 年度               |
| 共有 🦳            | 学期               |
|                 | 曜日               |
| 科目別HPへ メニューへ 戻る | 時限               |
|                 |                  |
| 授業回数選択          |                  |
| <u>共通ページ</u>    | 未指定              |
| 第1回目 6          | <u>第1回目</u>      |
| 第2回目 1          | >→<br>授業資料       |
| 第3回目 📝          | 第2回日             |
| 第4回目            |                  |
| 第5回目            |                  |
|                 |                  |

| CEAS              | <u>×∩×⊏ュ-&gt;</u> 趱<br>授業実施 |       |             |
|-------------------|-----------------------------|-------|-------------|
| <br>お知らせ 🔒 🛛 出席確認 | 授業回数                        | 科目名称  | 担任者名        |
| FAQ               | 第1回目                        | 料目テスト |             |
| Wiki 🔽            | タイトル                        |       |             |
| 共有                | 未指定                         |       |             |
|                   | 授業概要                        |       |             |
| 科目別HPへ メニューへ 良る   | 未指定                         |       |             |
| 授業回数選択            | <i>教材</i><br>• 授業資料         |       |             |
|                   |                             |       | <u>△先頭へ</u> |

#### Ⅴ.レポート提出

CEAS/Sakaiでは、教員から提示されたレポート課題を提出することができます。レポートのファイルの形式など詳細については科目担当教員に確認してください。

i.レポートを提出するとき

1. レポート課題のある授業回数をクリックし、レポートにあるリンクをクリックします。

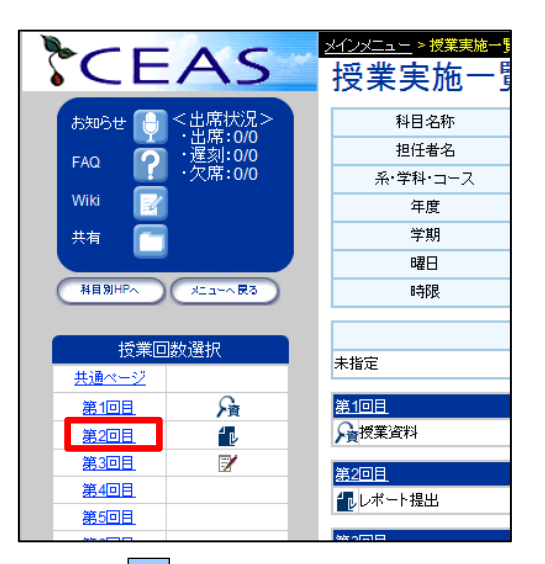

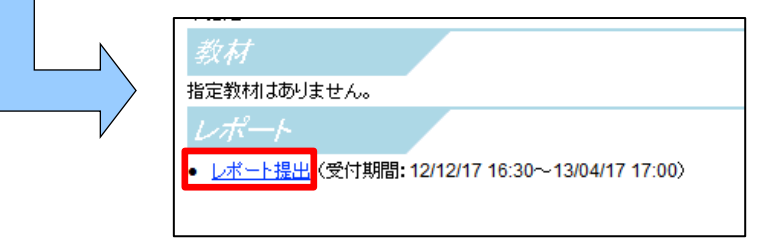

2. 画面が変わるので、①「参照」ボタンをクリックします。ファイルの選択 画面になるので、提出するレポートのファイルを選択し、②「開く」ボタン をクリックします。前の画面に戻るので、③「提出」ボタンをクリックしま す。

| ※レポートター | イトルは教員 | の設定により | )異なります。 |
|---------|--------|--------|---------|
|---------|--------|--------|---------|

| ▶ レポート提出                                                                                                    |                                                                                                    |                                      |                                                                                                    |                 |               |
|----------------------------------------------------------------------------------------------------|----------------------------------------------------------------------------------------------------|--------------------------------------|----------------------------------------------------------------------------------------------------|-----------------|---------------|
| 科目名称                                                                                                    | 科目テスト                                                                                                    |                                      |                                                                                                    |                 |               |
| レポートタイトル                                                                                                    | レポート提出                                                                                                    |                                      |                                                                                                    |                 |               |
| 提出期間                                                                                                    | 参考資料                                                                                                    | ステータス                                |                                                                                                    |                 |               |
| 12/12/17 16:30~13/04/17 17:00                                                                                                    | til                                                                                                    | 未搵出                                  |                                                                                                    |                 |               |
| 調査ファイルベ<br>・あなたのPC上のファイルを信号期]ボダンから指定してくださ<br>PC上のファイル:<br>・提出後も期間内なら修正提出可能です。ただし、先生が採<br>たい場合はFFAQIで先生に間、合わせてください。                                                                                                    | り提出<br>い。 ① 参加のためにない の の 提出 の で まなくな の の は の の に の の に の の に の の の の の の の の                                                                                                    | 照                                    |                                                                                                    |                 |               |
| 79/1-F                  St - S                 St - S                 St - S | オるファイルの選択<br>・ コンピューター ・ ロー<br>しいフォルダー<br>・ 名利<br>・ 2月<br>・ 2月<br>・ 1<br>・ 1<br>・ 1<br>・ 1<br>・ 1<br>・ 1<br>・ 1 | -カルデイスク (D:)<br>3.docx<br>79123.docx | ・・ ローカルデイスタ(0:)/<br>照 ・<br>更新日時    躍現<br>2012/12/19 15:54 Microsoft Word<br>・    ズベてのファイル(**)<br>鼠<(0)    年ャン |                 |               |
|                                                                                                    |                                                                                                    | レポー<br>科目名称<br>レポートタイトル              | -ト提出<br>                                                                                                    | 科目テスト<br>レポート提出 |               |
|                                                                                                    | ,                                                                                                    |                                      | 提出期間                                                                                                    | 参考資料            | ステータス         |
|                                                                                                    |                                                                                                    | 12/12/17                             | 16:30~13/04/17 17:00                                                                                          | なし              | 未提出           |
|                                                                                                    |                                                                                                    |                                      | 1005 - / J                                                                                                    |                 | J             |
|                                                                                                    |                                                                                                    | ・あなたのPC上のファ・                         | 詳題ファイルの<br>イルを[参照]ボタンから指定してくださ                                                                                | の提出<br>乳 %。     |               |
|                                                                                                    |                                                                                                    | PC上のファイル:                            | D:\1209123.docx                                                                                               | <b>凌</b>        | <b>照 3 提出</b> |
|                                                                                                    |                                                                                                    | ・提出後も期間内ならん<br>たい場合は「FAQ」で先          | 修正提出可能です。ただし、先生が採<br>生に問い合わせてください。                                                                            | 点すると提出ができなくた    | 必ます。もし、再提出をし  |
|                                                                                                    |                                                                                                    | ファイルをアップロード                          | した後に、下部画面に提出したレポー                                                                                             | トを確認する『閲覧』ボタ    | ₽ で必ず正常にアップロ  |

3. 画面に「レポートを受け取りました。下の提出レポート閲覧ボタンでレポ ートの提出を確認してください。」と表示されたらレポート提出は完了です。 レポート提出画面を閉じてください。

| ▶ レポート提出                     |                                                       |                                |                              |  |  |  |  |
|------------------------------|-------------------------------------------------------|--------------------------------|------------------------------|--|--|--|--|
| 科目名称                         |                                                       | 科目テスト                          |                              |  |  |  |  |
| レポートタイトル                     |                                                       | レポート提出                         |                              |  |  |  |  |
|                              |                                                       |                                |                              |  |  |  |  |
|                              | 提出期間                                                  | 参考資料                           | ステータス                        |  |  |  |  |
| 12/12/17 1                   | 6:30~13/04/17 17:00                                   | なし                             | 提出済(未採点)                     |  |  |  |  |
| レポートを受け                      | 取りました。下の提出レポート閲覧ポ                                     | タンでレポートの提出を留                   | 観烈してください。                    |  |  |  |  |
|                              | 課題ファイルの                                               | D提出                            |                              |  |  |  |  |
| ・あなたのPC上のファイ                 | ルを[参照]ボタンから指定してくださ                                    | 5l ho                          |                              |  |  |  |  |
| PC上のファイル:                    |                                                       | 参                              | 照                            |  |  |  |  |
| ・提出後も期間内なら修<br>たい場合は「FAQ」で先生 | 正提出可能です。ただし、先生が採<br>目に問い合わせてください。<br>た後に、下部画面に提出したレポー | 点すると提出ができなくな<br>トを確認する『閲覧』ボタ   | ります。もし、再提出をし<br>ン で必ず正常にアップロ |  |  |  |  |
|                              | ードできたか確認し                                             | てください。                         |                              |  |  |  |  |
| 提出。<br>なお 提出 たしボード           | する時には、ファイル名や書式などを<br>%修正したい場合はもう一度自分のF                | ê確認後、提出を行ってくた<br>♀○内のつっイルを編集し、 | ださい。<br>た後 同様にアップロード         |  |  |  |  |
| を行ってください。提出                  | 明眼前であり、かつ再提出の指示が                                      | ない場合には何度提出し                    | ても提出回数は一回であ                  |  |  |  |  |
| 「開覧」ボクン」                     | り、最後に提出したレポートが正<br>- トリ問いたつっくしに毎年を加えて                 | 規に受け付けられます<br>6.保存されませてので ま    | 気をつけ下さい。                     |  |  |  |  |
| -00320453246                 |                                                       | onen of tax c 7002 Cc 0.       | 224C-212-1-CV-9              |  |  |  |  |
|                              |                                                       |                                |                              |  |  |  |  |
|                              | <ul> <li>●1回目の提出レポート●</li> </ul>                      |                                |                              |  |  |  |  |
| 提出レホートの確認⇒ 周閲覧               |                                                       |                                |                              |  |  |  |  |
|                              | コメント<br>このレポートにコはコメントがありません。                          |                                |                              |  |  |  |  |
| このページを閉じる                    |                                                       |                                |                              |  |  |  |  |

Ⅵ.教員からのお知らせの確認

CEAS/Sakaiでは、教員からのお知らせを確認することができます。

i.お知らせを閲覧するとき

ログイン直後のページにある「お知らせ一覧」ボタンをクリックすると履修 中で CEAS/Sakai を利用する全ての科目のお知らせが表示されます。

※ログイン直後のページにあるお知らせのリンクからも内容を確認できます が、履修している科目やお知らせの数が多いと全てのお知らせが表示され ません。必ず「お知らせ一覧ボタン」から確認してください。

| \$0                    | E    |     | S      | 2    | 学生                    | TOPページ                                                 | レボート確認       |                  | ia fec <b>e p</b> oli | (₽5<br>\$(17⊐⊐7)       |          |
|------------------------|------|-----|--------|------|-----------------------|--------------------------------------------------------|--------------|------------------|-----------------------|------------------------|----------|
| <b>日</b><br>氏名<br>北星 大 | ーザ帽  | 青華反 |        |      | お決<br>第日テフ<br>1012/12 | 10らせ<br><u>いわ知らせ</u><br>2/17 16:40:35 <mark>MBW</mark> |              | く開FAQ まだデータは登録され | れいません                 |                        |          |
| e-mail                 |      |     | _      |      |                       |                                                        |              |                  |                       |                        |          |
|                        |      |     | *      |      |                       |                                                        |              |                  |                       |                        |          |
| 表示言語                   | 切替日本 | 語、  | 変更     | n    |                       | (t                                                     | ※知らせ一覧 … 🔶   |                  | 公開FAC                 | 一覧                     | Ð        |
|                        |      |     | Canada |      |                       |                                                        |              |                  |                       | MyStudy                | $\Theta$ |
| 授業                     | 画    | 面の  | )表;    | Ā    |                       |                                                        |              |                  |                       |                        |          |
|                        |      |     |        |      |                       |                                                        |              |                  | I                     | 亥当数 <mark>4</mark> 件 ~ | ・ージ1/1   |
|                        | No.  | 曜日  | 時限     | 年度   | 学期                    | 科目名称                                                   | 担任者          | 系・学科・コース         | 授業実施画<br>面へ           | テスト結果                  |          |
|                        | 1    | 月   | 1      | 2012 | 後期                    | テスト科目                                                  | テスト 教員       |                  | 60-                   | 60-                    |          |
|                        | 2    | 月   | 1      | 2012 | 前期                    | 科目テスト                                                  |              |                  | <b>G0</b> -)          | 60-                    |          |
|                        | 3    | 月   | 2      | 2012 | 通年                    | 体験科目2                                                  | 全教員          |                  | 60-                   | 60-                    |          |
|                        | 4    | 71  | 6      | 2012 | 後期                    | テスト科目2                                                 | テスト 教員       |                  | 60-                   | 60-                    |          |
|                        |      |     |        |      |                       |                                                        |              |                  |                       | 4                      | 4先頭へ     |
| 学習                     | 3-J- |     |        |      |                       | 1                                                      |              |                  |                       |                        |          |
|                        |      |     |        | 「学習  | ロース                   | ウェアー覧」をクリック                                            | っし、ここに表示する学習 | コースウェアを遅んでくださ    | , 1 <sub>0</sub>      | 該                      | 当数0件     |
|                        |      |     |        |      |                       |                                                        |              |                  | (学習コー                 | スウェア一覧・                | Ð        |

#### W.e ラーニング教材の閲覧

CEAS/Sakai では、eラーニング教材を閲覧することができます。教材の公開時期等は科目担当教員に直接確認してください。

- i.eラーニング教材を閲覧するとき
  - 1. 閲覧したいe ラーニング教材のある授業回数をクリックし、SCORM 学習 教材にあるリンクをクリックすると教材が再生され、閲覧することができま す。教員からの指示に従って閲覧をしてください。
  - ※教員は教材を閲覧した履歴を確認することができます。

|             | A C       | <u>メインメニュー &gt; 授業</u> | 実施一 <u>覧</u> 画面 | > 授業実施画面 |      |      |
|-------------|-----------|------------------------|-----------------|----------|------|------|
| SCE/        | 45        | 授業実施                   | 画面              |          |      |      |
| ನೆಸುರಿಕ 🖯 🔵 | 出席確認      | 授業回数                   |                 | 科目名称     | 担任者名 |      |
| FAQ         |           | 第3回目                   |                 | 科目テスト    |      |      |
| Wiki 📝      |           | タイトル                   |                 |          |      |      |
| 共有          |           | 未指定                    |                 |          |      |      |
|             |           | 授業概要                   |                 |          |      |      |
| 科目別HPへ      | x111-~ 民る | 未指定                    |                 |          |      |      |
| 1-15-2464 ( | 210       | 教材                     |                 |          |      |      |
| 授業回数)       | 選択        | 指定教材はありませ              | ho              |          |      |      |
| 共通ページ       |           | SCORM学者                | 要教材             |          |      |      |
| 第1回目        | <u>月</u>  |                        |                 |          |      |      |
| 第2回目        | 1 e       | • e-reamindativa       |                 |          |      | 人生頭へ |
| 第3回目        | <b>7</b>  |                        |                 |          |      |      |
| 第4回月        |           |                        |                 |          |      |      |

2. 再生終了後は画面左上にある「Quit」をクリックすると画面が閉じ、終了します。

※「Quit」ボタンをクリックしてから画面が閉じるまで数秒かかります。

|                                                                                       | 1            |
|---------------------------------------------------------------------------------------|--------------|
| <ul> <li>●● 一▲● 0011/01:04</li> <li>こ</li> <li>スライド2</li> <li>総合情報センターについて</li> </ul> | E-learning教材 |